# How to Add Ascent on FASTChoice™

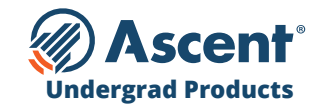

#### **LENDER NAME**

Ascent Student Loans - 777775

### **INSTRUCTIONS**

- Login to your **FASTChoice™** account.
- Look up Lender Name Ascent Student Loans.
- Select the following Ascent loan products that apply to your school:
  - **Non-Cosigned Future-Income Based Loan** (Fixed and Variable) helps domestic juniors and seniors (with a 2.9+ GPA) who do not have sufficient credit history or a cosigner.
  - Non-Cosigned Credit-Based Loan (Fixed and Variable) helps domestic undergraduate and graduate students who have more than 2 years of credit history.
  - **Cosigned Credit-Based Loan** (Fixed and Variable) helps domestic, international and DACA undergraduate and graduate students who have a cosigner.
- Then "Activate" Ascent Student Loans as a Lender from your account.

### Need help getting set up? Contact your Great Lakes Marketing Associate.

For Schools Only - Do NOT Distribute | Confidential & Proprietary | 2020 © Ascent Funding, LLC., All Rights Reserved. | Rev. 06/08/2020

# How to Add Ascent on FASTChoice<sup>™</sup>

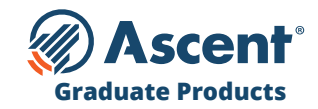

#### **LENDER NAME**

Ascent Student Loans - 777775

### **INSTRUCTIONS**

- Login to your **FASTChoice**<sup>™</sup> account.
- Look up Lender Name Ascent Student Loans.
- Select the following Ascent loan products that apply to your school:
  - Graduate MBA Loan (Fixed and Variable)
  - Graduate General Loan (Fixed and Variable)
  - Graduate Health Professions Loan (Fixed and Variable)
  - Graduate Dental Loan (Fixed and Variable)
  - Graduate Law Loan (Fixed and Variable)
  - Graduate Medical Loan (Fixed and Variable)
- Then "Activate" Ascent Student Loans as a Lender from your account.

### Need help getting set up? Contact your Great Lakes Marketing Associate.

For Schools Only - Do NOT Distribute | Confidential & Proprietary | 2020 © Ascent Funding, LLC., All Rights Reserved. | Rev. 06/08/2020